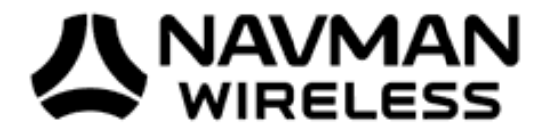

# NAVMAN WIRELESS OFF-ROAD TRACKER USER GUIDE

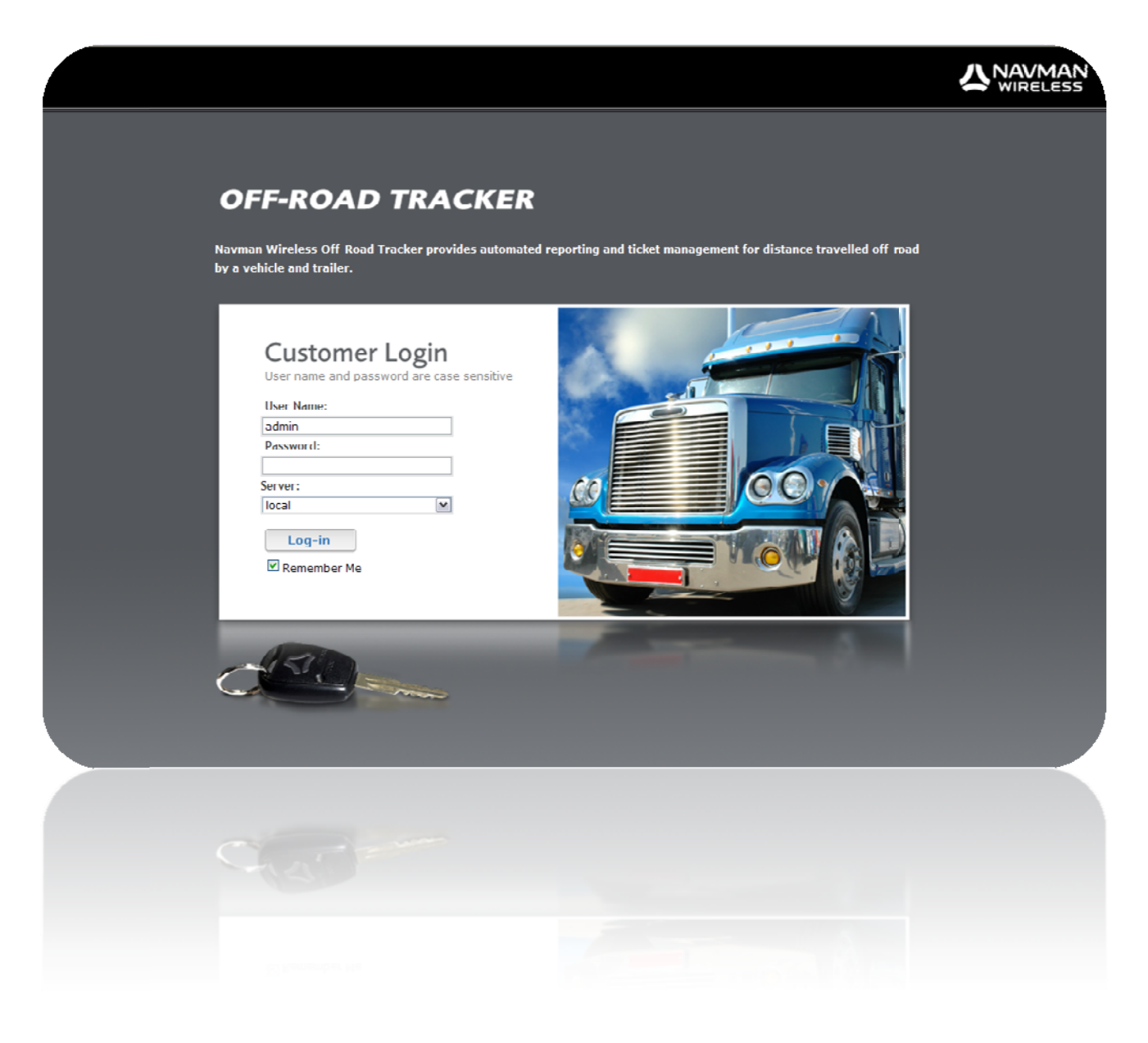

# **TABLE OF CONTENTS**

| Solution Introduction             |
|-----------------------------------|
| Tab layout3                       |
| Life cycle of a RUC licence4      |
| Overview5                         |
| Licences6                         |
| Recorder Readings8                |
| Reports 10                        |
| Claims                            |
| Trailers <sup>new</sup>           |
| Trailer Movement <sup>new</sup>   |
| Trailer Management <sup>new</sup> |
| Settings <sup>new</sup>           |
| Alerts                            |
| Address Book                      |

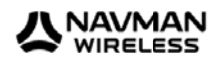

# **INTRODUCTION**

Navman Wireless's Off-Road Tracker is an automated system to help you manage Road User Charges. The Off-Road Tracker allows you to record licences, to capture details of off-road travel, and to fill in automatically claims forms for lodging with the NZTA.

The Off-Road Tracker has been designed to track each licence individually from purchase to expiry. At any stage you can easily review which licences are active, the licences that are ready to have claims made against them, and the licences against which claims have already been filed.

You can also set up email or SMS alerts that will be triggered when licences are nearing expiry or have expired.

#### Navman Wireless Off-Road Tracker lets you:

- Scan licences and apply them to trucks and trailers
- Automatically track and record off-road travel
- Keep track of licences claimed and processed against a truck or trailer
- Receive alerts when a licence is near expiry or expired
- Create reports at any time, which can be exported to Excel or created as PDFs

## **Tab layout**

Once a user has logged into the Off-Road Tracker solution they will be presented with the below.

| OVERVIEW | LICENCES | RECORDER READINGS | CLAIMS | REPORTS | TRAILERS | SETTINGS | LOG OFF |  |
|----------|----------|-------------------|--------|---------|----------|----------|---------|--|
|----------|----------|-------------------|--------|---------|----------|----------|---------|--|

The Off-Road Tracker uses tabs to navigate between the functional areas of the system. These tabs are:

| <u>Overview</u>           | Used for a snapshot view of fleet Licence status                   |
|---------------------------|--------------------------------------------------------------------|
| <u>Licences</u>           | For entering and management of Licences assigned to vehicles       |
| Recorder Readings         | Used for the management of Hubometer readings within the system    |
| <u>Claims</u>             | Review / Print / Close complete Licences for claiming              |
| <u>Reports</u>            | The reports centre, review off-road travel to ticket claim history |
| Trailers <sup>*new*</sup> | Use for management of trailer assignments to activity              |
| <u>Settings</u>           | Configure alerts and address book entries                          |

#### NOTE:

The system will automatically log you off if you are inactive for more than 20 mins.

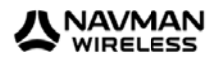

# Life cycle of a RUC licence

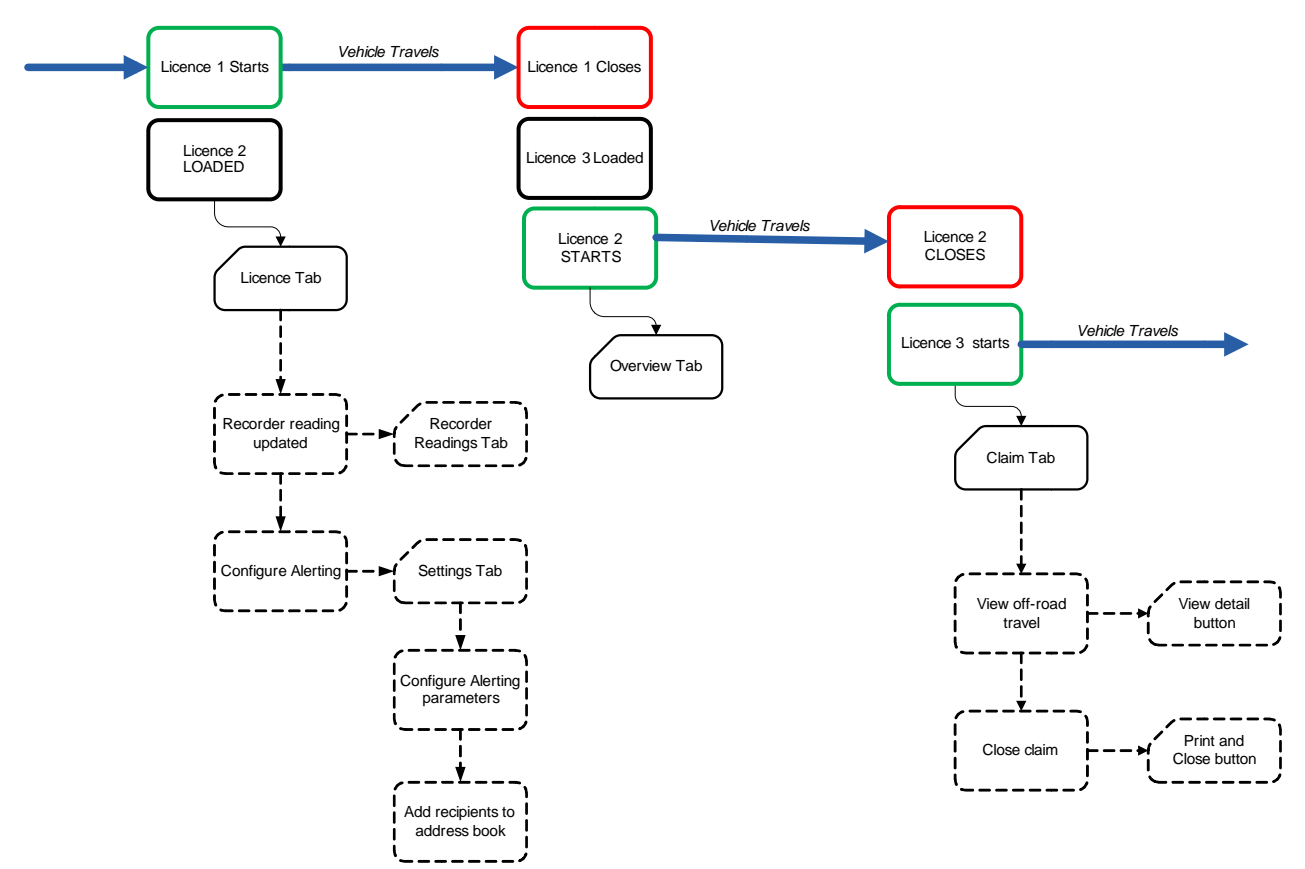

- Licence is purchased and entered into system
  - o 'Licence Tab'
  - o 'Add New button / Start scanning option'
- Recorder reading entered from vehicle's Hubometer
  - 'Recorder readings Tab'
  - o 'Add New button' or bulk import
- Optional alerting configured for licence expiration
  - 'Settings Tab'
    - 'Alerts' Tab for alert settings
    - 'Address book' Tab for alert recipients
- Travel against licence is recorded once current distance is within licence parameters
  - o 'Overview Tab'
- Once distance exceeds licence maximum, off-road travel is calculated
  - o 'Claim Tab'
  - o Alert is generated based on alert settings
  - o Claim can be reviewed, and closed via 'print applications and close licence button'

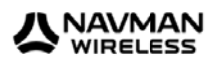

# **OVERVIEW TAB**

When you log into the Off-Road Tracker, the *Overview* tab is visible. The *Overview* tab shows the current state of the tracked vehicles and trailers.

| OVERVIEW LICENCES | RECORDER        | READINGS         | CLAIMS             | REPORTS TR         | AILERS           | SETTINGS                     | LOG OFF             |                       |
|-------------------|-----------------|------------------|--------------------|--------------------|------------------|------------------------------|---------------------|-----------------------|
| Fleet             | Overview        |                  |                    |                    |                  |                              | Refresh 🕏           | Page size 16 💌        |
| Wireless NZ 💌     | Туре            | Reference        | Rego               | Current Licence No | Max Dist<br>(km) | Current<br>Distance<br>(km)* | Last<br>Reading(km) | Recorder Reading Date |
|                   | Vehicle         | Gary             | BNJ228<br>(Holden) |                    | 0                | 34400                        | 34343               | 13/08/10 11:15        |
|                   | Vehicle         | EMS test<br>Case |                    |                    | 0                | 12200                        | 12121               | 09/06/10 08:41        |
|                   | 🛑 Vehicle       | Steve            |                    |                    | 0                | 12300                        | 8550                | 18/09/08 08:16        |
|                   | Vehicle         | Navman<br>Dealer |                    |                    | 0                | 556600                       | 556565              | 09/09/10 15:38 Е      |
|                   | •               |                  |                    |                    | 0                | 23000                        | 23000               | 14/03/10 11:21        |
|                   | 🛑 Trailer       | Trailer 1        | TYU3333            |                    | 0                | 20000                        | 20000               | 01/02/09 17:08        |
|                   | le Vehicle      | Graham           | EHG853             |                    | 0                | 333400                       | 333333              | 07/06/10 00:00        |
|                   | Vehicle         | Over Rev<br>Test |                    |                    | 0                | 4600                         | 4534                | 13/08/10 11:15        |
|                   | le Vehicle      | Simon            | TP705              |                    | 0                | 55600                        | 55555               | 09/09/10 16:06        |
|                   | le Vehicle      | Darryn           |                    |                    | 0                | 4534600                      | 4534534             | 09/09/10 15:55        |
|                   | le Vehicle      | Adam             | EWG707             |                    | 0                | 100100                       | 100033              | 23/07/10 20:00        |
|                   | 🔵 Vehicle       | Ian              |                    | 7891234            | 10000            | 5600                         | 5555                | 09/09/10 16:07        |
|                   | Vehicle         | Adam OLD         | Adam               |                    |                  |                              |                     | -                     |
|                   | * Current Dista | ance is rounde   | d up to the        | nearest 100 km     |                  |                              |                     |                       |

Information provided in the *Overview* table:

- **Type** Vehicle, Trailer or Asset
- **Reference** the name of the vehicle as seen in OnlineAVL
- Rego The registration details as recorded in OnlineAVL
- Current Licence No The licence that is currently in use in the vehicle
- Max distance (km) The distance at which the current licence will expire
- Current distance (km) The distance the vehicle has travelled
- Last recorder reading (km) The last reading taken from the vehicles calibrated Odometer or Hubometer
- Recorder reading date The date and time the last calibrated reading was taken

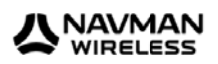

# **LICENCES**

The Licences tab shows all purchased licenses that have been entered into the system and their current status. To show the current licences or add a new license you must select a fleet.

| OVERVIEW        | LICENCES | RECORI  | DER READINGS | CLAIMS | REPORTS TH | RAILERS          | SETTINGS         | LOG OFF          |           |      |
|-----------------|----------|---------|--------------|--------|------------|------------------|------------------|------------------|-----------|------|
| Fleet           |          | License |              |        |            | Add New          | Refre            | sh ᡷ 🛛 History 🕙 | Page size | 16 . |
| Wireless NZ     | •        | Туре    | Reference    | Rego   | Licence No | Min Dist<br>(km) | Max Dist<br>(km) | Purchased        | Status    |      |
| Vehicle Filter  |          | Vehicle | Ian          |        | 123456789  | 11000            | 12000            | Unused           |           | /7   |
| All Vehicles    | •        | Vehicle | Ian          |        | 8974321    | 10000            | 11000            | Unused           |           | 17   |
|                 |          | Vehicle | Ian          |        | 8974321    | 10000            | 11000            | Unused           |           | 17   |
| Scan Licence    |          | Vehicle | Ian          |        | 8974321    | 10000            | 11000            | Unused           |           | 17   |
| Start Scanni    | ina      | Vehicle | Ian          |        | 8974321    | 10000            | 11000            | Unused           |           | 17   |
|                 |          | Vehicle | Ian          |        | 8974321    | 10000            | 11000            | Unused           |           | 17   |
|                 |          | Vehicle | Ian          |        | 8974321    | 10000            | 11000            | Unused           |           | 17   |
| Filter          |          | Vehicle | Ian          |        | 8974321    | 10000            | 11000            | Unused           |           | 17   |
| Unused Licences |          | Vehicle | Ian          |        | 8974321    | 10000            | 11000            | Unused           |           | 17   |
|                 |          | Vehicle | Ian          |        | 8974321    | 10000            | 11000            | Unused           |           | 17   |
|                 |          | Vehicle | Ian          |        | 8974321    | 10000            | 11000            | Unused           |           | 17   |
|                 |          | Vehicle | Ian          |        | 8974321    | 10000            | 11000            | Unused           |           | 17   |
|                 |          | Vehicle | Ian          |        | 8974321    | 10000            | 11000            | Unused           |           | 17   |
|                 |          | Vehicle | Darren       | EDR162 | 135792468  | 75000            | 85000            | Unused           |           | 17   |

Information provided in the *Licences* table:

- Type Vehicle, Trailer or Asset
- Reference The name of the vehicle as seen in OnlineAVL
- Rego The registration as recorded in OnlineAVL
- Licence No The RUC licence number as entered into the system
- Min dist (km) The starting distance that the licence will be active from
- Max dist (km)- The distance that the licence will expire
- Purchased The date and time the license was purchased

### To add new licences

There are two methods for adding licences.

#### Manual input via the Licence tab on Off-Road Tracker

- 1. Click on Add New 🕈
- 2. The 'Add New Licence' screen will appear
- 3. Select the vehicle from the 'Vehicle' drop down field
- Complete the following details: Licence No, Purchase Date & Time, Minimum distance (start distance) and Max distance (end distance) and Notes
- 5. Click Save to finish

#### Via a 2D barcode scanner

- 1. Attach the scanner to the computer running Off-Road Tracker
- 2. Click the <sup>start Scanning</sup> button. This will place the cursor in the *Start Scanning* field
- 3. Scan the barcode. The Start Scanning field will populate with the barcode information
- 4. If the vehicles registration exists the Add New \* screen will automatically open
- 5. Check and/or complete the following fields: Licence No, Purchase date, Minimum distance (start distance) and Max distance (end distance)
- 6. Click Save to finish

#### NOTE:

The cost of a 2D barcode scanner is approximately \$1000 and will need to be sourced from a third party.

#### To manually close or delete licences

| OVERVIEW       | LICENCES | RECORD  | ER READINGS CL | AIMS | REPORTS TRA | AILERS           | SETTINGS         | LOG OFF          |                |
|----------------|----------|---------|----------------|------|-------------|------------------|------------------|------------------|----------------|
| Fleet          |          | License |                |      |             | Add New          | Refre            | sh 🗳 🛛 History 🕙 | Page size 16 💌 |
| Wireless NZ    |          | Туре    | Reference      | Rego | Licence No  | Min Dist<br>(km) | Max Dist<br>(km) | Purchased        | Status         |
| Vehicle Filter |          | Vehicle | Ian            |      | 123456789   | <b>1</b> 1000    | 12000            | Unused           | / ×            |
| All Vehicles   | •        | Vehicle | Ian            |      | 8974321     | 10000            | 11000            | Unused           | / ×            |
| 6 L'           |          | Vehicle | Ian            |      | 8974321     | 10000            | 11000            | Unused           | ×              |

- 1. Click on the cross button  $\overline{X}$  next to the license you want to close/delete
- 2. The 'Close or Delete License' screen will appear
- 3. Select one of the options below and click *Continue* to finish

Close License - will move the ticket to the claims tab

Delete License - will delete the ticket permanently off the system

| Add New Licence |                |     |
|-----------------|----------------|-----|
| Vehicle         | Select Vehicle | e 💌 |
| Vehicle Rego    |                |     |
| Licence No      |                |     |
| Purchase Date   | 06/10/2010     |     |
| Purchase Time   | 13:47:25       |     |
|                 |                |     |
| Min Distance    |                | km  |
| Max Distance    |                | km  |
| Notes           |                |     |
|                 |                |     |
|                 |                |     |
|                 | Save           |     |

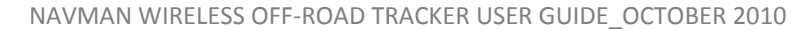

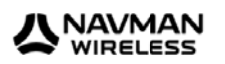

# **RECORDER READINGS**

Recorder Readings tab enable the Off-Road Tracker to provide distance information and automatically associate vehicle activity with licences. Incremental distances reported by the system are measured by GPS and regular readings are required to ensure reasonable accuracy to the calibrated vehicle recorder.

| OVERVIEW LICEN    | CES RE                     | CORDER READINGS | CLAIMS R        | EPORTS TR      | AILERS SETTINGS      | LOG OFF                    |
|-------------------|----------------------------|-----------------|-----------------|----------------|----------------------|----------------------------|
| Fleet             | Reco                       | order Readings  |                 |                | Add New 👇 🛛 Refresh  | History 🕙 Page size 16 🕞   |
| Wireless NZ       | •                          |                 |                 |                |                      |                            |
|                   | Ту                         | pe Reference    | Rego            | Hubo Serial No | Distance Reading(km) | Distance Reading Date/Time |
| Vehicle Filter    | Vehicl                     | e Adam          | EWG707          |                | 100033               | 23/07/10 20:00             |
| All Vehicles      | Vehicl                     | e Navman Dealer |                 | 344444         | 556565               | 09/09/10 15:38             |
| Air vehicles      | Vehicl                     | e Gary          | BNJ228 (Holden) | sdfsdfsdf      | 34343                | 13/08/10 11:15             |
| View Filter       | Vehicl                     | e Simon         | TP705           | 55555          | 55555                | 09/09/10 16:06             |
| view i liter      | Vehicl                     | e Steve         |                 |                | 8550                 | 18/09/08 08:16             |
| Last Reading Only | <ul> <li>Vehicl</li> </ul> | e EMS test Case |                 | 44444          | 12121                | 09/06/10 08:41             |
|                   | Vehicl                     | e Over Rev Test |                 | sdwer          | 4534                 | 13/08/10 11:15             |
| Bulk import       | Vehicl                     | e TA            | Demo            |                | 12365                | 27/03/08 12:35             |
| Proveo            | Vehicl                     | e Ian           |                 | 345            | 5555                 | 09/09/10 16:07             |
| Diowse            | Vehicl                     | e Graham        | EHG853          | 53533          | 333333               | 07/06/10 00:00             |
| ort 🛃 Import      | Trailer                    | Trailer 1       | TYU3333         | 2353434534     | 20000                | 01/02/09 17:08             |
| ~                 | Vehicl                     | e Darryn        |                 | 2345REPLACED   | 4534534              | 09/09/10 15:55             |

Information provided in the *Recorder Reading* table:

- **Type** Vehicle, Trailer or Asset
- Reference The name of the vehicle as seen in OnlineAVL
- Rego The registration as recorded in OnlineAVL
- Hubo serial number The serial number of the vehicle's calibrated recorder
- Distance Reading The reading taken from the vehicle's calibrated recorder
- **Distance Reading Date/Time** The date and time the calibrated reading was taken

#### NOTE:

Navman Wireless recommends taking calibrated recorder readings when purchasing new licences or at distances of less than 5000km / monthly - which ever happens first.

#### Recorder readings - must be made at least every 90 days

Recorder readings for vehicles should be taken regularly. The Off-Road Tracker system will warn you if a recorder reading on a vehicle is over 90 days.

Any vehicles that doesn't have a valid recorder reading will show as a grey status in the 'Overview' page.

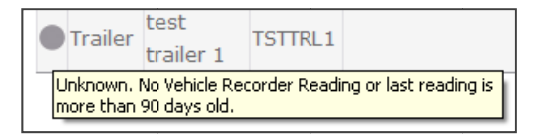

Correct management of vehicles in Off-Road Tracker will show the following status as

- Green = valid licence
- Yellow = licence about to expire
- Red = licence expired

#### Entering a recorder reading:

- 1. Read the current distance as displayed on the vehicle's calibrated recorder
- 2. Click on Add New 👇
- 3. The 'Add New Recorder Reading' screen will appear
- 4. Select the vehicle from the 'Vehicle' drop down field
- 5. Complete the following details: Reading Date & Time, Distance Reading, Hubo Serial No.

Note: See page 10 for 'Replacement Hubo'

6. Click Save to finish

# Recorder reading bulk import new

The Bulk Import functionality allows multiple vehicle recorder readings to be entered via a CSV file. This is designed to help with the administration of larger fleets.

CSV file structure:

- Column A: Vehicle Rego Registration of the vehicle as entered in OnlineAVL
- Column B: Reading (Kms) The distance reading in Kms
- Column C: Reading Date The date and time of the reading

|   | А            | В             | С                   |  |
|---|--------------|---------------|---------------------|--|
| 1 | Vehicle Rego | Reading (Kms) | <b>Reading Date</b> |  |
| 2 |              |               |                     |  |
| 3 |              |               |                     |  |
| 4 |              |               |                     |  |
| 5 |              |               |                     |  |
| 6 |              |               |                     |  |
| 7 |              |               |                     |  |
| 8 |              |               |                     |  |

## Note:

A template CSV file can be obtained by clicking on the 'Download template' button.

## To perform a bulk import:

- 1. Click the 'Browse...' button and select a .CSV file to import
- 2. Click 'Import'
- Wait for the file to upload indicated by the background colour of the textbox next to the browse button. Red signifies an issue with the upload and Green indicates a successful upload

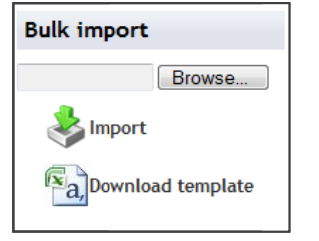

- 4. The 'Import Results' screen will appear, showing for each line either:
  - 'OK' recorder reading is valid
  - 'Errors' incorrect or invalid recorder reading

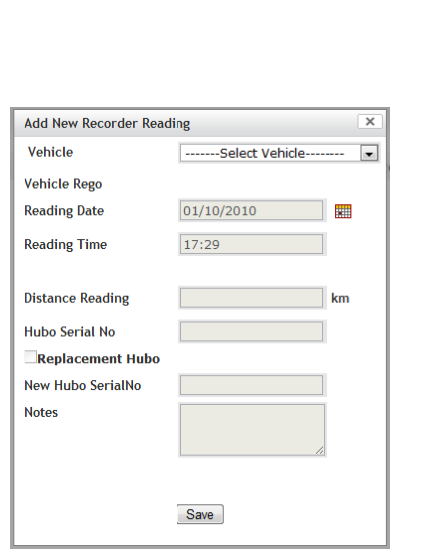

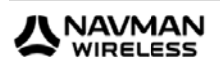

| Import re | Import results                                                                    |  |  |  |  |  |  |  |
|-----------|-----------------------------------------------------------------------------------|--|--|--|--|--|--|--|
| Line No   | Validation Response                                                               |  |  |  |  |  |  |  |
| 1         | Vehicle does not belong to selected fleet.                                        |  |  |  |  |  |  |  |
| 2         | ERROR: Column Distance: Cannot set lower distance reading than 100033kms.         |  |  |  |  |  |  |  |
| 3         | Vehicle does not belong to selected fleet.                                        |  |  |  |  |  |  |  |
| 4         | ERROR: Column Distance: Cannot set lower distance reading than 55555kms.          |  |  |  |  |  |  |  |
| 5         | Vehicle does not belong to selected fleet.                                        |  |  |  |  |  |  |  |
| 6         | ERROR: Column DateTime: Missing data at this cell.                                |  |  |  |  |  |  |  |
| 7         | ERROR: Column Distance: Incorrect data type used. Expected a value of type Int32. |  |  |  |  |  |  |  |
| 8         | ERROR: Column Distance: Incorrect data type used. Expected a value of type Int32. |  |  |  |  |  |  |  |

Example showing errors in the Import Result screen

5. Close window to continue

## **Replacing a hubo**

1. Click on Add New 🕈

| OVERVIEW       | LICENCES | RECORL  | DER READINGS  | CLAIMS | REPORTS TR.    | AILERS SETTINGS      | LOG OFF                      |   |
|----------------|----------|---------|---------------|--------|----------------|----------------------|------------------------------|---|
| Fleet          |          | Recorde | er Readings   |        |                | Add New 👇 Refres     | h 🗘 History 🕙 🛛 Page size 16 | - |
| Wireless NZ    | •        |         |               |        |                |                      |                              |   |
|                |          | Туре    | Reference     | Rego   | Hubo Serial No | Distance Reading(km) | Distance Reading Date/Time   |   |
| Vehicle Filter |          | Vehicle | Adam          | EWG707 |                | 100033               | 23/07/10 20:00               | × |
|                |          | Vehicle | Navman Dealer |        | 344444         | 556565               | 09/09/10 15:38               | X |

- 2. The 'Add New Recorder Reading' screen will appear -
- 3. Select the vehicle from the 'Vehicle' drop down field
- 4. Check the tick box next to 'Replacement Hubo' field
- 5. Complete the 'New Hub Serial No' field with the new Hubo serial number
- 6. Complete the 'Notes' field with comments (optional)
- 7. Click Save to finish
- 8. The 'Hubo Replacement' pop up screen will appear, detailing that 'all open and unused licenses will now be closed'

| Hubo Replacement X                          |
|---------------------------------------------|
| Deale size both a will also all success and |
| Replacing hubo will close all current and   |
| unused licences. Would you like to          |
| continue?                                   |
| Continue                                    |

| Add New Recorder Rea | ding         | ×  |
|----------------------|--------------|----|
| Vehicle              | (WCDMA) Mark | ~  |
| Vehicle Rego         | MNav 760     |    |
| Reading Date         | 11/10/2010   |    |
| Reading Time         | 09:49        |    |
| Distance Reading     | 97535        | km |
| Hubo Serial No       | 456789       |    |
| Replacement Hub      | 0            |    |
| New Hubo SerialNo    |              |    |
| Notes                |              |    |
|                      | ~            |    |
|                      |              |    |
|                      | Savo         |    |

9. Click *Continue* to finish (this action will close all open/unused licenses and place them in the '*Claims' tab* for processing. From here new tickets can now be entered against the new Hubo)

Click the cross button 💌 to Cancel Hubo Replacement

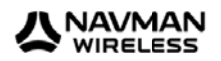

# **CLAIMS TAB**

The Claims tab summarises the off-road travel associated with each licence. Licences will appear in the claims tab as they expire.

| OVERVIEW LICENCES     | RECORD                         | ER READ                  | NGS                      | CLAIMS                             | REPO                        | RTS                  | ТІ                    | RAILERS SETT                                          | INGS         | LOG OF                       | F                   |                      |                   |           |
|-----------------------|--------------------------------|--------------------------|--------------------------|------------------------------------|-----------------------------|----------------------|-----------------------|-------------------------------------------------------|--------------|------------------------------|---------------------|----------------------|-------------------|-----------|
| Fleet                 | Claims                         |                          |                          |                                    |                             |                      |                       |                                                       | Refresh 🕏    | History                      | 🕑 p                 | age si               | ize 16            |           |
| Wireless NZ           | Туре                           | Ref                      | Rego                     | Licence No                         | Purchased                   | Min<br>Dist          | Max<br>Dist           | In Use Start Date                                     | In Use       | End Date                     | Calc<br>Off<br>Road | Claim<br>Off<br>Road | 1                 |           |
| All Vehicles          | Vehicle                        | Simon                    | TP705                    | 5671234                            | 15/09/08                    | (km)<br>30000        | (km)                  | 18/09/08 07:00                                        | 04/11/       | 08 14:00                     | (km)<br>3           | (km)<br>560          | <b>\$</b>         | /         |
| Claim/Company Details | Trailer                        | Trailer<br>1             | TYU3333                  | 23234                              | 01/01/09                    | 200                  | 10000                 |                                                       |              |                              | 0                   | 200                  |                   | /         |
| Wireless NZ           | Vehicle                        | Darryn                   |                          | ,123456789                         | 20/10/08                    | 0                    | 0                     |                                                       |              |                              | 0                   | 0                    |                   | ew Detail |
|                       | 1                              |                          | Kanta T                  |                                    |                             |                      |                       |                                                       |              |                              |                     |                      |                   |           |
|                       | Disclaimer: T                  | he accura<br>ability. Na | cy of repo               | rt can be affec<br>eless NZ accep  | ted by a nur                | mber of<br>nsibility | factors i<br>for any  | including but not limite<br>inaccuracies in or reliar | d to the acc | curacy of cur<br>reports and | rent m<br>accepts   | apping<br>s no lia   | ) data<br>ability | and       |
|                       | whatsoever fo<br>accepted by L | TNZ, for                 | es or loss<br>any off-ro | incurred as a i<br>ad travel which | result of any<br>may not be | inaœur<br>shown      | acies in<br>in a repo | or reliance on a report<br>ort).                      | (including,  | without Imit                 | ation,              | claims               | not b             | eing      |

Information provided in the *Claims* table:

- Reference The name of the vehicle as displayed in OnlineAVL
- Rego The vehicle registration as recorded in OnlineAVL
- Licence No The number of the license as entered into the system
- Purchase Date The date the license was purchased
- Min Dist The start distance of the License
- Max Dist The end distance of the License
- In Use Start Date The start date of the period the licence was active
- In Use End Date The date the licence expired
- Calculated Off-Road Distance identified by the system as off-road travel
- Claimed Off-Road Off-road distance to be claimed against the license

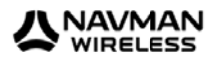

# To populate the off-road to be claimed

1. Click on the PDF icon <sup>March</sup> to view the report on the off-road km travel associated with this licence

| Claims  |         |        |            |           |                     |                     |                   | Refresh 💈 History | , <del>®</del>              | Page si                      | ze 16 | ~ |
|---------|---------|--------|------------|-----------|---------------------|---------------------|-------------------|-------------------|-----------------------------|------------------------------|-------|---|
| Туре    | Ref     | Rego   | Licence No | Purchased | Min<br>Dist<br>(km) | Max<br>Dist<br>(km) | In Use Start Date | In Use End Date   | Calc<br>Off<br>Road<br>(km) | Claim<br>Off<br>Road<br>(km) |       |   |
| Vehicle | T41     | BWA419 | 306598553  | 17/09/08  | 189000              | 192000              | 16/09/08 10:00    | 24/09/08 15:59    | 20                          | 20                           | 1     | 1 |
| Vehicle | T32     | ACC846 | 307227054  | 24/09/08  | 254000              | 258000              | 24/09/08 09:00    | 23/10/08 06:59    | 55                          | 55                           | 1     |   |
| Vehicle | old_T55 | BKG805 | 306587646  | 18/09/08  | 41000               | 44000               | 23/09/08 06:00    | 03/10/08 11:59    | 36                          | 36                           | 💁 🥖   | 1 |

- To adjust the report, click on the pen icon next to the vehicle
   & licence you want to adjust
- 3. The 'Edit Claim Info' screen will appear \_\_\_\_\_
- 4. Edit the off-road distance in the 'Claim Off-Road' field
- 5. Click on Save to finish
- If you are ready to print a claim form / close a licence, see the 'Printing Claims' section on page 15

#### NOTE:

Clicking on *Claim Sent* will remove this licence detail from the *Claim* tab. You can view the *Claim Sent* history and details from the 'Licence Claim History Report' via the *Report* tab

# Company details new

Company details and contact information can be pre-populated on the NZTA claim form generated via Off-Road Tracker.

## To edit/add company details:

- 1. Click the 🥓 icon next to the 'Claim/Company Details' field
- 2. The 'Claim/Company Details' screen will appear \_\_\_\_\_
- 3. Complete the following fields
  - a. Company Name
  - b. Customer Number
  - c. Phone
  - d. Email
  - e. Reason code
  - f. Applicant Name
  - g. Address
- 4. Click Save to finish

| Claim/Company De | etails | 3 |
|------------------|--------|---|
| Company Name     |        |   |
| Customer Number  |        |   |
| Phone            |        |   |
| Email            |        |   |
| Reason Code      |        | _ |
| Applicant Name   |        | _ |
| Address          |        | ^ |
|                  |        | ~ |
|                  |        |   |
|                  | Save   |   |

| Vehicle Reference:  | Trailer 1              |
|---------------------|------------------------|
| Vehicle Rego:       | TYU3333                |
| Licence No          | 23234                  |
| Purchased Date/Time | 01/01/2009<br>05:07:10 |
| Min Dist Recorder   | 200km                  |
| Max Dist Recorder   | 10000km                |
| Calculated Off-Road | 0km                    |
| Claim Off-Road      | 200 km                 |
| Save                |                        |

X

Edit Claim Info

12 | P a g e

# **Printing claims**

To print a claim or print / close a licence:

1. Select the licence/s from the 'Claims' table by checking the box on the right of the licence (see below)

| Claims  |         |        |            | ·         |                     |                     |                   | Refresh 🗳 Histor | y 🕗                         | Page si                      | ize 16   | 5 | • |
|---------|---------|--------|------------|-----------|---------------------|---------------------|-------------------|------------------|-----------------------------|------------------------------|----------|---|---|
| Туре    | Ref     | Rego   | Licence No | Purchased | Min<br>Dist<br>(km) | Max<br>Dist<br>(km) | In Use Start Date | In Use End Date  | Calc<br>Off<br>Roac<br>(km) | Claim<br>Off<br>Road<br>(km) |          |   |   |
| Vehicle | T41     | BWA419 | 306598553  | 17/09/08  | 189000              | 192000              | 16/09/08 10:00    | 24/09/08 15:59   | 20                          | 20                           | <u> </u> | 2 |   |
| Vehicle | T32     | ACC846 | 307227054  | 24/09/08  | 254000              | 258000              | 24/09/08 09:00    | 23/10/08 06:59   | 55                          | 55                           | <u></u>  | 2 |   |
| Vehicle | old_T55 | BKG805 | 306587646  | 18/09/08  | 41000               | 44000               | 23/09/08 06:00    | 03/10/08 11:59   | 36                          | 36                           |          | 2 |   |

2. At the bottom of the 'Claims' page, select from the 'Tag Actions' drop down list

| Tag Actions | Print Application For Refund & Close Licence | <b>~</b> | Þ |
|-------------|----------------------------------------------|----------|---|
| -           | Print Application For Refund & Close Licence |          |   |
|             | Print Application For Refund                 |          |   |
| I           | Close License                                |          |   |

- 3. Click the green arrow to proceed
- 4. The 'Claims Print Summary' page will appear

## 5. Click on 'Print Report' or 'Returns to Claims' to finish

| OVERVIEW LICENCES | RECORDE                 | ER REAL         | DINGS      | CLAIMS         | REPOR     | RTS                 | TRA                 | ILERS SETTING     | S LOG OFF         |                          |                           |
|-------------------|-------------------------|-----------------|------------|----------------|-----------|---------------------|---------------------|-------------------|-------------------|--------------------------|---------------------------|
| Fleet             | Claims Pr               | rint Su         | ımmary     |                |           |                     |                     |                   |                   | Page siz                 | e 16 💌                    |
| Wireless NZ 🔹     | Туре                    | Ref             | Rego       | Licence No     | Purchased | Min<br>Dist<br>(km) | Max<br>Dist<br>(km) | In Use Start Date | In Use End Date   | Calc Off<br>Road<br>(km) | Claim Off<br>Road<br>(km) |
|                   | Trailer                 | Trailer<br>1    | TYU3333    | 23234          | 01/01/09  | 200                 | 10000               | 01/01/01 12:00:00 | 01/01/01 12:00:00 | 0                        | 200                       |
|                   | Vehicle<br>Print report | Darryn<br>Retur | n to Claim | 123456789<br>s | 20/10/08  | 0                   | 0                   | 01/01/01 12:00:00 | 01/01/01 12:00:00 | 0                        | 0                         |

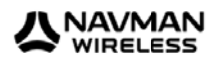

# **REPORTS**

The Reports tab is quite simply the reports centre for the Off-Road Tracker containing all the reports needed for the management and claiming of your Road User Charges.

| OVERVIEW LICENCES     | RECORDER READINGS CLAIMS REPORTS TRAILERS SETTINGS LOG OFF |
|-----------------------|------------------------------------------------------------|
| Fleet                 | Reports Refresh 🕏                                          |
| Bradfield Farms TRIAL | Off Road Activity Detailed Report                          |
|                       | Off-Road Activity Summary Report                           |
|                       | Off-Road Activity Pivot Report                             |
|                       | RUC Application for Refund                                 |
|                       | Off-Road Licence Summary Report                            |

The Off-Road Tracker contains seven reports:

- Recorder readings history report Summary of readings taken the vehicle's calibrated recorder
- Licence Claims history report Licences that have been claimed
- Alerts History Alerts sent
- Off Road Activity Detailed Report Instances of off-road travel tagged with location details and distance
- Off Road Activity Summary Report Daily totals of off-road travel for the defined date period
- Off Road Activity Pivot Report Daily totals of off-road travel in a table
- Off Road Licence Summary Report <sup>new (below)</sup> Daily totals of off-road travel for a licence

| Licence Sum | mary Report     |         |             |             |         |             |               | Le Chang |
|-------------|-----------------|---------|-------------|-------------|---------|-------------|---------------|----------|
| 14 4 1      | of 3 🕨 🕅        | ¢       | 100%        | •           |         | Find   Next | <b>\$</b> • 🛞 | ۵        |
| 10.01.0     |                 |         |             |             |         |             |               |          |
| Licence No  | o: 327860334 Ve | ehicle: |             |             |         |             |               |          |
| 01/11/2009  |                 |         |             |             |         |             |               | 0.777    |
|             |                 |         | Total for L | icence: 327 | 7860334 |             |               | 0.777    |
| Licence No  | : 329531983 Ve  | hicle:  |             |             |         |             |               |          |
| 11/11/2009  |                 |         |             |             |         |             |               | 0.000    |
| 12/11/2009  |                 |         |             |             |         |             |               | 8.615    |
| 13/11/2009  |                 |         |             |             |         |             |               | 3.168    |
| 14/11/2009  |                 |         |             |             |         |             |               | 0.000    |
| 15/11/2009  |                 |         |             |             |         |             |               | 4.544    |
| 16/11/2009  |                 |         |             |             |         |             |               | 11.082   |
| 17/11/2009  |                 |         |             |             |         |             |               | 9.546    |
| 18/11/2009  |                 |         |             |             |         |             |               | 3.148    |
|             |                 |         | Total for L | icence: 329 | 9531983 |             |               | 40.104   |
| 1000 100    |                 |         |             |             |         |             |               |          |

### To run a report

- 1. Select the desired report from the list
- 2. The 'Report Criteria' screen will appear
- 3. Select the vehicle/s from the 'Vehicles' field list

Note: to select more than one vehicle, but not all, hold down 'CTRL' on your keyboard and click on the vehicles you want to report on

- 4. Select the 'Start Date and Time <sup>new,</sup> (Period from) range
- 5. Select the 'End Date and Time <sup>new,</sup> (Period to) range
- 6. Click on Create Report to finish

#### NOTE:

The total distance is shown on the last page and is in metres.

### **Report format**

Reports can be exported to Excel, PDF or Word <sup>new</sup>. The export format is selected at the top of the report.

Select the format and press 'Export'

| Licence Summa                                 | ry Report Criteria            | × |
|-----------------------------------------------|-------------------------------|---|
| Vehicles<br>"Hold Shift to<br>select multiple | Bob/Tony<br>Musa<br>Phil/Chas | * |
|                                               | Select All Clear Selection    | * |
| Start Date                                    | 08/09/07                      |   |
| Start Time                                    | 00:00:00                      |   |
| End Date                                      | 22/09/10                      |   |
| End Time                                      | 23:59:59                      |   |
|                                               | Create Report                 |   |

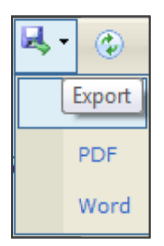

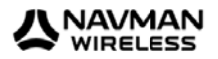

# TRAILERS NEW

Manual trailer association has been added to the Off-Road Tracker for fleets where trailers are typically associated with certain vehicles. The trailer features allow you to add trailers to your fleet (Trailer Management) and associate trailers to vehicles via hook / un-hook events (Trailer Movements). The Off-Road Tracker manages trailer claims for off-road travel based on the associated vehicle's movements.

## **Trailer Movement**

Trailer Movement associates trailers to vehicles via hook / un-hook events.

From the task menu on the left, trailers events can be filtered by:

- Fleet
- Trailer
- Event Types: 'Hooked' and 'Unhooked'
- Date range

|                 | RECORDER    | R READINGS | CLAIM       | S REPORTS TRA        | ILERS SETTINGS        | LOG OFF                 |     |
|-----------------|-------------|------------|-------------|----------------------|-----------------------|-------------------------|-----|
| Fleet           | Trailer Mo  | vement     |             |                      | Add New 👇 🛛 Refresh 🗧 | 🗧 History 🕙 🛛 Page size | 16  |
| Wireless NZ FVT | Reference   | Rego       | Trailer Tag | Connected to         | Hook Date/Time        | Unhook Date/Time        |     |
| Trailers        | Tst Trailer | tst123 N   | I/A         | (Qube 3) Andrew'sBMW | 01/10/10 13:00        |                         | / 7 |
| All Trailers    |             |            |             |                      |                       |                         |     |
| Event Filter    |             |            |             |                      |                       |                         |     |
| Hooked Events   |             |            |             |                      |                       |                         |     |
| Date Filter     |             |            |             |                      |                       |                         |     |
| Date Filter     |             |            |             |                      |                       |                         |     |

A trailer event captures the following information:

- The trailer
- The primary mover
- The 'Hook' date and time
- The 'Unhook' date and time

Events can be created with no disconnect date/time, only one open entry per trailer is allowed.

A primary mover can have many associated trailers.

| Edit Trailer Event            |                     | X        |
|-------------------------------|---------------------|----------|
| Trailer<br>Connecting Vehicle | Trailer 1<br>Graham | <b>v</b> |
| Hook Date                     | 31/12/2009          |          |
| Hook Time                     | 21:00:00            | 1        |
| Uhhook Date                   | 31/01/2010          |          |
| Unhook Time                   | 21:00:00            | 1        |
| L                             | Jpdate              |          |

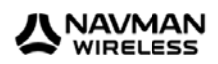

### To add an event

- 1. Click on Add New 🕇
- 2. Select the pre-loaded trailer from the drop down 'Trailer' field
- 3. Select the connecting vehicle from the 'Connecting Vehicle' field
- 4. Select 'Hook Date' and 'Hook Time'
- 5. If, the trailer has been detached select 'Unhook Date' and 'Unhook Time'
- 6. Click Update to finish

# **Trailer Management**

Trailer Management allows you to add or delete trailers.

The following parameters are required to create a trailer:

- Trailer name Display reference for the trailer
- **Registration** Trailer registration
- Trailer Tag ID serial number of tag id used on the trailer vehicle for connection events.
- Description A description for the trailer

|                 |          |             |              | TR             | AILER MOVEMENT | TRAILER M | IANAGEMENT      |             |                |
|-----------------|----------|-------------|--------------|----------------|----------------|-----------|-----------------|-------------|----------------|
| OVERVIEW        | LICENCES | RECORD      | ER READINGS  | CLAIMS         | REPORTS        | TRAILERS  | SETTINGS        | LOG OFF     |                |
| Fleet           |          | Trailer /   | Managemer    | nt             |                | Add Nev   | w 👇 🛛 Refresh 🕯 | 🗧 History 🏵 | Page size 16 💌 |
| Wireless NZ FVT |          | Name        | Registration | Trailer Tag Id |                | D         | escription      |             |                |
|                 |          | Tst Trailer | tst123       | N/A            | test 1         |           |                 |             | / X            |

#### To add a trailer to a fleet

- 1. Click on Add New 🕈
- 2. Complete the 'Trailer Name' field
- 3. Complete the 'Description' field
- 4. Complete the 'Registration' field
- 5. Click Update to finish

| Edit Trailer | x           |
|--------------|-------------|
| Name         | Tst Trailer |
| Description  | test 1      |
|              |             |
|              |             |
| Registration | tst123      |
|              |             |
|              | Update      |

# SETTINGS NEW

Enabling Alerts and Address Book management

### <u>Alerts</u>

Alerts can be set up to provide notification via e-mail when a licence is near expiry or has expired. Alerts are configured on a per vehicle basis.

| OVERVIEW    | LICENCES | REC   | CORDER READINGS        | CLAIMS REPOR    | TS TRAIL | LERS SETTINGS LOG OFF                  |          |
|-------------|----------|-------|------------------------|-----------------|----------|----------------------------------------|----------|
| Fleet       |          | Aler  | ts                     |                 |          | Refresh 🕏 History 🕙 Page s             | ize 16 💌 |
| Wireless NZ |          | Apply | Alerts Alert Templates |                 |          |                                        |          |
|             |          | Temp  | Beference              | Prev            | ew Apply | Alert Turne                            |          |
|             |          |       | Reference              | Rego            |          | Warn 5005 km before last ticket expire |          |
|             |          |       | Adam                   | EWG707          |          | Send Licence Expire alert              | /        |
|             |          |       |                        |                 | 1        | Warn 500 km before last ticket expire  |          |
|             |          |       | Adam OLD               | Adam            |          |                                        | /        |
|             |          |       | Damaa                  | EDD160          | 1        | Warn 500 km before last ticket expire  |          |
|             |          |       | Darren                 | EDK102          |          | Send Licence Expiry alert              |          |
|             |          |       | Darroyn                |                 | 4        | Warn 500 km before last ticket expire  | 1        |
|             |          |       | Darryn                 |                 | 1        | Send Licence Expiry alert              |          |
|             |          |       | Dwayne (Oube 2.5)      |                 | 4        | Warn 500 km before last ticket expire  |          |
|             |          |       | onayne (quoe zio)      |                 |          |                                        | -        |
|             |          |       | EMS test Case          |                 | V        | Warn 500 km before last ticket expire  | /        |
|             |          |       |                        |                 |          |                                        |          |
|             |          |       | Gary                   | BNJ228 (Holden) | V        | Warn 500 km before last ticket expire  | /        |
|             |          |       |                        |                 |          | Warp 500 km before last ticket evpire  |          |
|             |          |       | Graham                 | EHG853          |          | warn 500 km beidre last ücket expire   | /        |
|             |          | 122   |                        |                 |          |                                        |          |

## NOTE:

To enable alert notification you will need to select an address from the Address Book. See Settings > Address Book on page 20.

Templates can be used to apply a set of notification settings to multiple vehicles.

## **Creating a Template**

1. Select the 'Alert Templates' tab

| 115         |          |                              |        |            | ALERTS      | ADDRESSBOOK           |           |              |
|-------------|----------|------------------------------|--------|------------|-------------|-----------------------|-----------|--------------|
| OVERVIEW    | LICENCES | RECORDER READINGS            | CLAIMS | REPORTS    | TRAILERS    | SETTINGS              | LOG OFF   |              |
| Fleet       |          | Alerts                       |        |            |             | Reiresh 🗳             | History 🕙 | Page size 16 |
| Wireless NZ |          | Apply Alerts Alert Templates | -      |            |             |                       |           |              |
|             |          | Template Nan                 | e      | Send Email |             | Aert Type             |           |              |
|             |          | Daron test config template   |        | 123        | Warn 500 km | before last tcket ext | ine       | 1            |

- 2. Click on Add New 🕈
- 3. The 'Configure Alert Template' screen will appear
- 4. Complete the 'Template name' field
- 5. Select the type of alert: Warning or Expiration
- 6. Click Save to finish

|   | Configure Alert Template | × |
|---|--------------------------|---|
| - | Template Name            |   |
|   | Alert Type:              |   |
|   | © Warning Alert          |   |
|   | © Expiration Alert       |   |
|   | Save                     | I |

## **Applying a Template**

- 1. Select the 'Apply Alerts' tab
- 2. Select the template from the drop down list
- 3. Select the vehicles to apply the template to (check checkboxes)
- 4. Click *Apply* to finish

## Editing Alerts for an individual vehicle

- 1. Click on the pen icon 🥒
- 2. A 'Preview Alert' screen will appear
- 3. Select the alert types required: Warning Alert and/or Expiration Alert
- 4. Enter the required details (distance / hours)
- Click on the e-mail picker and select the e-mail addresses to receive the alerts
   NOTE: Email addresses should be entered in the address book first see page 20)
- 6. Click Save to finish

| Aler   | ts                    |                         |        |              | Refresh 🗢 History 🏵 Page :             | size 16 💌 |                           |  |
|--------|-----------------------|-------------------------|--------|--------------|----------------------------------------|-----------|---------------------------|--|
| Apply  | Alerts Alert Template | s                       |        |              |                                        |           |                           |  |
| Tem    | plateSelect Te        | mplate                  | Previe | w Apply      |                                        |           |                           |  |
|        | Daron test cor        | mplate<br>nfig template |        | Send Email   | Alert Type                             |           |                           |  |
|        | Warning 500           | EW/6707                 | ]      | $\checkmark$ | Warn 5005 km before last ticket expire | 1         |                           |  |
|        | Audin                 | EWG/0/                  |        |              | Send Licence Expiry alert              |           |                           |  |
|        | Adam OLD              |                         |        | $\checkmark$ | Warn 500 km before last ticket expire  |           |                           |  |
|        | Adam OLD              | Adam                    |        |              |                                        |           |                           |  |
| 1000   | Darron                | EDR162                  |        | $\checkmark$ | Warn 500 km before last ticket expire  |           |                           |  |
|        | Darren                | EDK102                  |        |              |                                        |           | Send Licence Expiry alert |  |
| 1000   | Dama                  |                         |        | $\checkmark$ | Warn 500 km before last ticket expire  |           |                           |  |
|        | Darryn                |                         |        | $\checkmark$ | Send Licence Expiry alert              |           |                           |  |
| 1000   | 0.1.0.5               |                         |        | $\checkmark$ | Warn 500 km before last ticket expire  |           |                           |  |
|        | Dwayne (Qube 2.5)     |                         |        |              |                                        |           |                           |  |
| (1971) | EMC hash Case         |                         |        | $\checkmark$ | Warn 500 km before last ticket expire  |           |                           |  |
|        | EMB LESL Case         |                         |        |              |                                        |           |                           |  |
| -      |                       |                         |        | $\checkmark$ | Warn 500 km before last ticket expire  |           |                           |  |

| Preview Alert                       |                             | ×        |
|-------------------------------------|-----------------------------|----------|
| Vehicle Reference:<br>Vehicle Rego: | Adam<br>EWG707              |          |
| Warning Alert Conf                  | iguration                   |          |
| 🗷 Send Warning A                    | lert                        |          |
| Warn 5005                           | m before last ticket expire | re       |
| 🗷 repeat alert afte                 | er 24 hours                 |          |
| Email to                            |                             | _        |
| Andrew Franchuk                     |                             | <u>^</u> |
|                                     |                             |          |
|                                     |                             | ·        |
| Funite Alert Confin                 |                             |          |
| Expiry Alert Config                 | uration                     |          |
| Send Licence Ex                     | piry Alert                  |          |
| 🔲 repeat alert afte                 | er 0 hours                  |          |
| Email To                            |                             |          |
|                                     |                             | *        |
|                                     |                             |          |
|                                     |                             | -        |
|                                     | [ Savo                      |          |

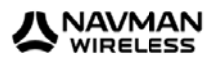

# Address book

The Address book stores email addresses used for alerts.

| OVERVIEW    | UCENCES  |                  | ce.      | CLAIMS     | REDORTS                         | TRAUERS  | SETTINGS  | LOG OFF   |                |  |  |
|-------------|----------|------------------|----------|------------|---------------------------------|----------|-----------|-----------|----------------|--|--|
| OVERVIEW    | LICENCES | RECORDER READING | 03       | CLAIMS     | REPORTS                         | TRAILERS | SET TINGS | LOG OFF   |                |  |  |
| Fleet       |          | Address Book     |          |            |                                 |          | Add New 👇 | Refresh 🕏 | Page size 16 💌 |  |  |
| Wireless NZ |          | Display Name     |          |            |                                 | Address  |           |           |                |  |  |
|             |          | Andrew Franchuk  | andrew.  | franchuk@r | navmanwireless.                 | om       |           |           | /×             |  |  |
|             |          | Office           | office@r | avmanwire  | less.com                        |          |           |           | / X            |  |  |
|             |          | Operations       | operatio | nsmgr@na   | vmanwireless.com                | n        |           |           | /×             |  |  |
|             |          | test             | andrewf  | iranchuk@h | otmail.com                      |          |           |           | / X            |  |  |
|             |          | testing          | testing@ | nw.noco.n  | z                               |          |           |           | / X            |  |  |
|             |          | Daron Brinsdon   | daron.b  | rinsdon@na | ivmanwireless.co                | m        |           |           | / X            |  |  |
|             |          | Hamish Drury     | hamish.  | drurv@navr | hamich drupy@paymanwireless.com |          |           |           |                |  |  |

## To set up an address

- 1. Click on Add New 🕇
- 2. The 'Contact Details' screen will appear
- 3. Complete the 'name' field
- Complete the 'email address' field NOTE: You can setup a group of email addresses by using a semi-colon to separate the email addresses
- 5. Click Save to finish

| Conta  | ct Details ×                             |
|--------|------------------------------------------|
| Name:  | Andrew Franchuk                          |
| Email: | andrew.franchuk@navmanwireless.co ^<br>m |
|        | *Separate multiple emails by semi-colon  |
|        | Save                                     |

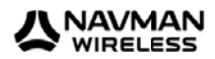